## 研究会 申請情報登録 ▼ログイン後のホームページ ₽ログアウト ■ English 〇 ログイン機関名: 遺伝学研究所 共同利用・共同研究高度化支援システムJROIS (Joint-Research On-line Integrated System) -22× お知らせ 2021年度国立遺伝学研究所共同研究・研究会公募開始のお知らせ / Call for Application for 2021 NIG-JOINT • 利用者情報 and Joint Research Meeting パスワード変更 掲載期間 2020/07/17 ~ 2020/12/31 掲載者 研究推進係 / Research Promotion Team ● 審査委員メニュー ) 全件表示 ◆ 審査関連 • 個人評価登録 募集の一覧 • 個人評価一括登録 機関名 研究種別 公司名 国際共同研究 / NIG-JOINT (I) 2020年度国立遺伝学研究所共同研究,研究会公募 A 2020 遺伝研(NIG) 研究会 / Joint Research Meeting 2020年度国立遺伝学研究所共同研究·研究会公募 A 2020 遺伝研(NIG) 申請情報登録の手引き/Instruction of Registering Application Infor 2020 遺伝研(NIG) 共同研究(B)/NIG-JOINT(B) 2020年度国立遺伝学研究所共同研究·研究会公募 A 遺伝研(NIG) 共同研究 (A) / NIG-JOINT (A) 2020 NIG-JO 2020

クリックして申請情報登録画面に移動

)全件表示

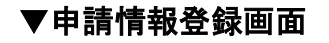

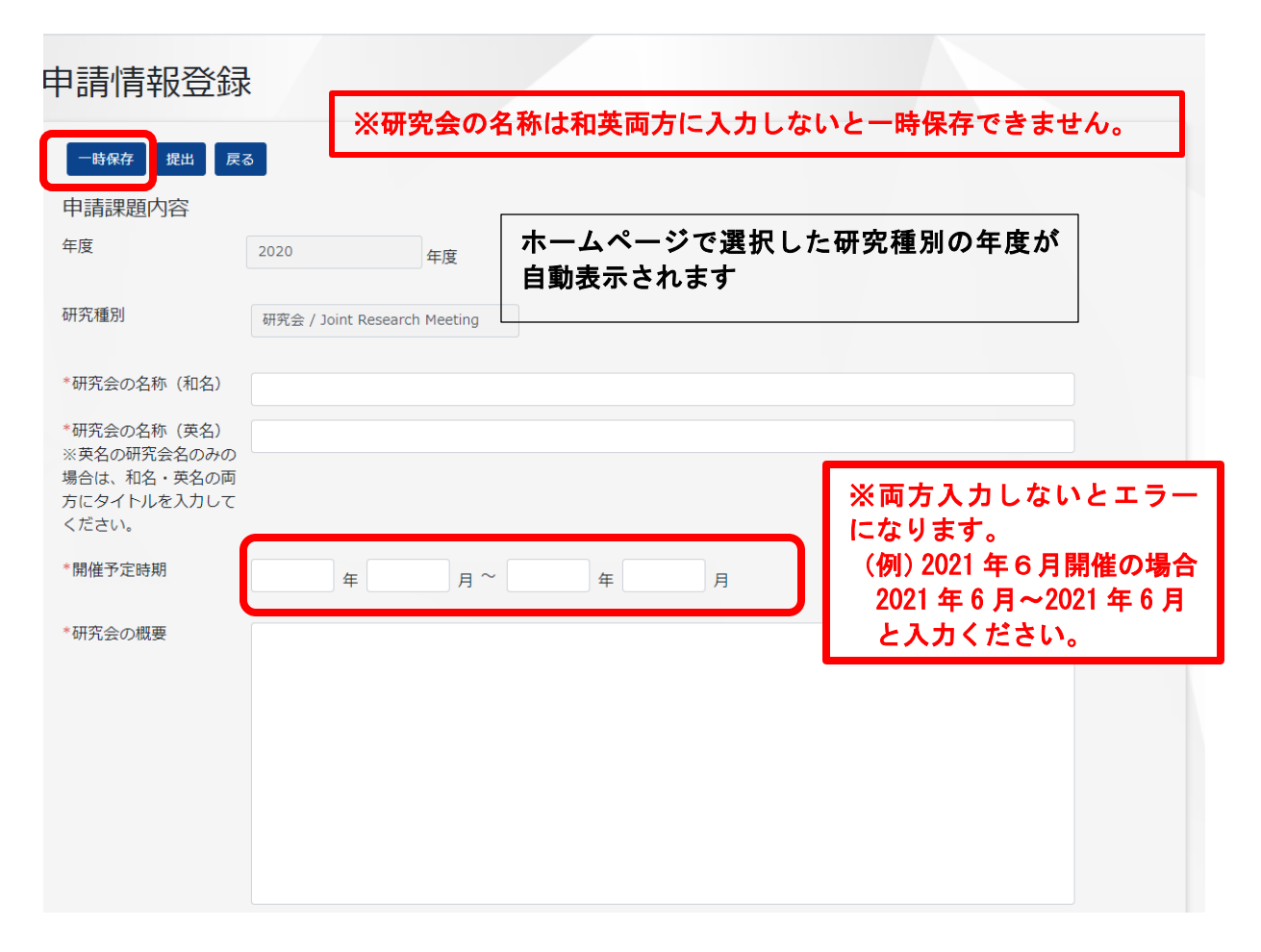

| 研究会参加予定者<br>(参加予定者の氏名、所<br>属機関・部局名、職名を<br>入力してください。)<br>※代表者は採択後に参加<br>確定者をJROISの「共同<br>研究者変更申請」画面よ<br>り追加登録する必要があ<br>ります。 | (例)<br>〇〇大学大学院 (<br>〇〇研究所 〇〇石 | 〇〇研究科 考<br>开究部門 句 | 牧授 遺伝太郎<br>开究員 遺伝咲子 |      |
|----------------------------------------------------------------------------------------------------|-------------------------------|-------------------|---------------------|------|
| 研究参加者等                                                                                                    | J                             | ROIS に事前登録        | した内容が自動表示で          | されます |
| 研究会代表(申請)者                                                                                                    | +                             |                   |                     |      |
| 所属機関名 情報・<br>研究所                                                                                                    | システム研究機構 国立遺伝学                | その他所属機関名          | 国立遺伝学研究所            |      |
| 部局名・学部名                                                                                                    |                               |                   |                     |      |
| 役職名                                                                                                    |                               |                   |                     |      |
| 氏名                                                                                                    |                               | メールアドレス           |                     |      |
|                                                                                                    |                               |                   |                     |      |
|                                                                                                    |                               |                   |                     |      |
| 「国立遺伝学研究所内 祈                                                                                                    | 田空会参加者上の代表                    |                   |                     |      |
| *氏名 (姓)                                                                                                    | *氏名(                          | 名)                | *メールアドレ             | ~ス   |
|                                                                                                    |                               |                   |                     |      |

## 【研究会 所要経費入力欄】

|                                         |              |                    | 自動計算され     | ぃます (単価     | ×回数=金額     | )   |
|-----------------------------------------|--------------|--------------------|------------|-------------|------------|-----|
| 所要経費<br>※「研究会参加予定者」欄に入力                 | っした方の旅費をそれ   | ぞれ計上し              | てください。     |             | 来所予定<br>入力 | 者名を |
| 内訳内容                                    | 単価           | 回数                 | 金額(円)      | 氏名          |            |     |
| Travel expenses/抗 	 ○○→NIGO泊1日          |              |                    |            |             |            | _   |
| 自動計算結果を手入力で<br>ないでください。エラ-<br>可能性があります。 | で修正し<br>-となる | 請額(所要見)<br>*上限350千 | 入額)<br>円   |             | ́н         | 加   |
| 一時保存 提出 戻る                              |              |                    | ┃<br>自動計算さ | <b>ちれます</b> |            |     |
| クリック                                    | して提出         |                    |            |             |            |     |

## ▼「提出」ボタンを押下すると以下の画面に移動

| 申請情報確認                                                                        | R. C. C. C. C. C. C. C. C. C. C. C. C. C. |                     |
|-------------------------------------------------------------------------------|-------------------------------------------|---------------------|
| のK 戻る クリ<br>申請課題内容                                                            | リッ <b>ク</b>                               |                     |
| 年度                                                                            | 2020 年度                                   |                     |
| 研究種別                                                                          | 研究会 / Joint Research Meeting              |                     |
| 研究会の名称(和名)                                                                    | テスト研究会                                    |                     |
| 研究会の名称(英名)<br>※英名の研究会名のみの<br>場合は、和名・英名の両<br>方にタイトルを入力して<br>ください。              | Test Research Meeting                     |                     |
| 開催予定時期                                                                        | 2020 年 12 月 ~ 2020 年 12 月                 |                     |
|                                                                               | この画面に移動して申請課題の提出が完了です。                    |                     |
| 大学共同利用機関法人<br>情報・システム研究機構<br>Research Organization of Information and Systems |                                           | ₽ログアウト              |
|                                                                               |                                           | (1) ログイン機関名: 遺伝学研究所 |
|                                                                               | 申請情報の提出が完了しました。                           |                     |
| 戻る                                                                            |                                           |                     |